# FRM Solutions, LLC

# **Project Planner: How to Get Started**

Updated 11/08/19

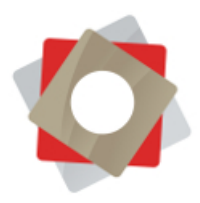

# **Project Planner: How to Get Started**

**Table of Contents** 

#### Introduction

- 1. Accessing Project Planner
- 2. Create a Manual Template
- 3. Import an Existing Template
- 4. Building Your Manual Template
  - a. Task Status
  - b. Task Name
  - c. Create a Subtask
  - d. Start and End Dates
  - e. Duration
  - f. Milestones
  - g. Task Details
  - h. Dependencies
  - i. Notifications and Communication
    - i. How To Communicate With Your Team
    - ii. How To Communicate With Your Franchisee

#### Glossary

Кеу

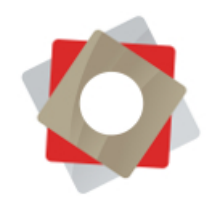

#### Introduction

Project Planner is the FRM project management tool, integrated into both Franchise Information Manager (FIM) and your externally facing Franchisee Gateway. Project Planner enables you to manage any kind of project through task lists and Gantt charts. This can range from store opening and remediation, to training and grand openings—and everything in between.

Projects, referred to as checklists, are associated with a location record in FIM, and each location can have many checklists active at one time. Corporate users manage checklists from within FRM, while franchisees manage their tasks by logging into the Franchisee Gateway (reference guide <u>Franchisee Gateway: How to</u> <u>Manage a Project</u>). This user guide focuses on the internal set-up of templates in Project Planner.

#### **1.** Accessing Project Planner

First, navigate to "Project Planner" in the main menu, then hit "Checklists." The default view is "Active checklists," but you also have the option to choose the following from the dropdown:

- a. Inactive checklists
- b. My Active Checklists
- c. Open Checklists by Location
- d. Templates

When first starting out, you will not have any data in these views.

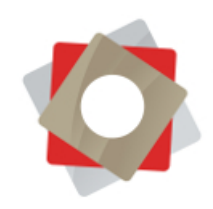

| W 💼 DELETE   🔹 🖘 EMAIL A LINK   🔹                   | RUN REPORT * | EXCEL TEMPLATES V | 🥵 EXPORT TO I    | excel 🖙 🕞 I  | MPORT DATA | ▼ 📲 CHART PANE ▼ 🗒 VIEW ••• |
|-----------------------------------------------------|--------------|-------------------|------------------|--------------|------------|-----------------------------|
| Active checklists ×<br>system Views                 |              |                   |                  |              |            |                             |
| Active checklists                                   | Location     | City (Location)   | State (Location) | Owner        | Status     | Created On                  |
| nactive checklists                                  | 001          | Arvada            | со               | Cassidy Ford | Open       | 6/13/2019 8:12 AM           |
| Vy Active Checklists<br>Open Checklists by Location | 001          | Arvada            | со               | Mike Winbum  | Open       | 6/11/2019 1:17 PM           |
| emplates                                            | 016          | Oakland           | CA               | Cassidy Ford | Open       | 10/7/2019 11:33 AM          |
| Freate Personal View                                | 016          | Oakland           | CA               | Cassidy Ford | Open       | 10/8/2019 7:11 AM           |
| ave Filters as New View                             | 016          | Oakland           | CA               | Cassidy Ford | Open       | 10/8/2019 7:08 AM           |
| ave Filters to Current View                         | 101          | Panama City       | FL               | Cassidy Ford | Open       | 4/24/2019 8:25 AM           |
| 02 (Oakland, CA) - Franchisee Onboarding            | 102          | Oakland           | CA               | Cassidy Ford | Open       | 5/13/2019 11:57 AM          |
| 02 (Oakland, CA) - Morning Routine                  | 102          | Oakland           | CA               | Cassidy Ford | Open       | 4/24/2019 12:47 PM          |
| 05 (Moore, OK) - Site Selection                     | 105          | Moore             | ОК               | Cassidy Ford | Open       | 5/13/2019 10:47 AM          |
| 16 (Livermore, CA) - Franchisee Onboarding          | 116          | Livermore         | CA               | Cassidy Ford | Open       | 5/13/2019 11:45 AM          |
| 22 (Toronto, Ontario) - Morning Routine             | 122          | Toronto           | Ontario          | Cassidy Ford | Open       | 6/5/2019 6:21 PM            |
| 52 (Savannah, GA) - Site Selection                  | 152          | Savannah          | GA               | Cassidy Ford | Open       | 6/4/2019 8:45 AM            |
| 9 (Toronto, Ontario) - Franchisee Onboarding        | 099          | Toronto           | Ontario          | Cassidy Ford | Open       | 6/5/2019 6:08 PM            |
|                                                     |              | -                 |                  | 5            |            | C/5 (2010 C 02 D) /         |

## 2. Start by Manually Creating a Template

To manually create a template, begin by finding the Checklists page as described above.

- a. Select "Templates" in the drop-down box. You will see a list of all your templates.
- b. Select "New" at the top of the page. You will see "New Checklist" at the top of the next page. Here you can:
  - i. Create a location-specific checklist that is not a re-usable template
  - ii. Create a re-usable template which can be applied as a location-specific checklist again and again
- c. Complete the four required fields. To make a template, choose "yes" next to "Is template." If you want to base the project timeline on business days only, choose "yes" to exclude weekends. Hit save and the Gantt chart will now be enabled.

|              | Grand Opening | Location      | M   | Owner *                        | Cassidy Ford |  |
|--------------|---------------|---------------|-----|--------------------------------|--------------|--|
|              | 🗟 Open        | Is template * | Yes | Exclude Weekends From Schedule | Yes          |  |
| ing Template | A             |               |     |                                |              |  |
|              |               |               |     |                                |              |  |
|              |               |               |     |                                |              |  |
|              |               |               |     |                                |              |  |

**Best Practices:** 

- Develop a consistent and generic naming system for your templates, leaving out the word "checklist" to avoid confusion.
- When creating a unique template for a specific location, remember to mark "Is template" as "No."

# 3. Start by Importing an Existing Data Template

Many times, creating a manual checklist template can be easier than importing from an existing data template. Most franchisors opt to build their checklist templates manually; however, if you wish to import your data from a standard data template instead, please submit a support ticket through FRM's Client Support, and we will provide you with the appropriate data templates and instructions. If you wish FRM to import the data on your behalf, or even build a manual template for you as outlined above, we can complete the request as a premier support service.

## 4. Build Your Manual Template

If you've chosen to manually create a template, you'll build your task list once the Gantt chart is enabled. You can save an incomplete template and return later to finish it, but in order to successfully apply a checklist to a location, all fields in the base template must be complete (dates, durations, assignees, etc.).

- a. Choose Task Status
  - i. The status you select in your template will automatically be the starting status of a task when a checklist is applied to a location.
- b. Create a Task Name
  - i. Manually create the task names by typing in the checklist item.

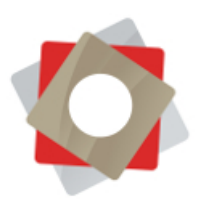

#### Tips:

- The default task status is green for "Open," as this is most common in new projects.
- Quickly populate your task list by filling in all task names first, then adjusting task details like dates and durations.
- Clicking on the name field will prompt a drop down with recently used task names for quicker completion.
- Clicking on a task in the Gantt chart will highlight the item in the task list to make finding tasks easier in large projects.
- c. Create a Subtask
  - i. Once you've created a task, you can create a subordinate task by hitting the indent button at the top of the Gantt chart.

|       | Name                     | <ul> <li>Start</li> </ul> | * End      | Duration | %  | Dependencies | Assignees                        |
|-------|--------------------------|---------------------------|------------|----------|----|--------------|----------------------------------|
| 1/0   | Introduction to Business | 12/11/2019                | 12/20/2019 | 8        | 10 |              | Diana Vazquez, Adrian James, Cha |
| 2 / 🔵 | Schedule Initial Call    | 12/12/2019                | 12/17/2019 | 4        | 10 |              | Diana Vazquez, Adrian James, Cha |
| 3 / 🔵 | Initial Call             | 12/16/2019                | 12/19/2019 | 4        | 10 |              | Diana Vazquez, Adrian James, Cha |

- ii. A main task can have multiple layers of subtasks, which will be further indented in the task list.
- iii. All subordinate tasks must be complete before a main task can be closed. As you start assigning dates to tasks, you will see that the main task's end date will change according to the end dates of the subtasks.
- iv. A black bar will appear at the top of main tasks in the Gantt chart.

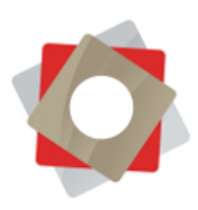

| 2  |    |    | Γ  | )ec | m  | ber  | 20 | 19 | 9  |     |    |      |      |      |      |     |      |      |      |    |        |     |       |     |           |      |     |      |      |      |      |      |     |      |      |      |    |      | Ja | n' |
|----|----|----|----|-----|----|------|----|----|----|-----|----|------|------|------|------|-----|------|------|------|----|--------|-----|-------|-----|-----------|------|-----|------|------|------|------|------|-----|------|------|------|----|------|----|----|
| 10 | 11 | 12 | 13 | 14  | 15 | 16   | 17 | 1  | 8  | 19  | 20 | 21   | 2    | 2 2  | 3    | 24  | 25   | 26   | 27   | 2  | 28 29  | 9   | 30    | 31  | 1         | 2    | 3   | 14   | 4    | 5    | 6    | 7.   | 8   | 9    | 1    | 0 11 | 12 | 2 13 | 14 | 1  |
| 1  |    |    |    |     |    |      |    |    | 10 | 10% |    |      | Int  | rođi | acti | on  | to B | usir | iess | Co | onsul  | tar | it    |     |           |      |     |      |      |      |      |      |     |      |      |      |    |      |    |    |
|    |    |    |    |     |    | 100% |    |    | S  | che | du | e In | itia | l Ca | 11   |     |      |      |      |    |        |     |       |     |           |      |     |      |      |      |      |      |     |      |      |      |    |      |    |    |
|    |    |    |    |     |    |      |    | 10 | 0% | ×.  |    | Ini  | tial | Cal  | 1    |     |      |      |      |    |        |     |       |     |           |      |     |      |      |      |      |      |     |      |      |      |    |      |    |    |
|    |    |    |    |     |    |      |    | 10 | 0% |     |    | Sci  | hedı | ile  | On-  | Sit | e W  | orks | hop  |    |        |     |       |     |           |      |     |      |      |      |      |      |     |      |      |      |    |      |    |    |
|    |    |    |    |     |    |      |    |    |    |     |    |      |      |      |      |     |      |      |      |    |        |     |       |     | 755       | 6    |     | l    | R    | levi | iew  | Onl  | oar | dinį | g Pa | cket |    |      |    |    |
|    |    |    |    |     |    |      |    |    |    |     |    | 4    |      | Ē    | 1    | 10% | 6    |      |      |    |        |     |       | <   | $\rangle$ | Intr | odu | ctic | on t | o N  | farl | etir | g   |      |      |      |    |      |    |    |
|    |    |    |    |     |    |      |    |    |    |     |    |      | 1    | 1    | 109  | 6   |      |      | Sch  | ed | lule I | nit | ial C | all |           |      |     |      |      |      |      |      |     |      |      |      |    |      |    |    |
|    |    | -  |    |     |    |      |    |    |    |     |    |      |      | i    |      |     |      | _    |      |    |        |     |       |     |           |      |     |      |      |      |      |      |     |      |      | -    |    | -    | -  | ł  |

- d. Select Start and End Dates
  - i. These dates will be adjusted to fit your project when you apply a checklist. In the template, they serve as a baseline to calculate durations of tasks.
  - When a checklist is applied, these dates will become your Baseline Start and Baseline End dates. These dates do not change during the project.
  - Start by establishing the start date, then input the duration. When you click on a date field, a calendar will pop up for easy date selection.
- e. Provide Duration
  - i. Once you've selected the start date, entering the duration will shift the end date accordingly.

#### Tips:

- For easy adjustment of dates and durations, click and drag tasks in the Gantt chart. Make sure you zoom in to land on the right dates.
- Keep your process in mind. If your project timelines are managed from an end date or important final task, rather than a starting date, build your template accordingly. One way of doing this is to set the final task in your template as a "start" Milestone indicating the end deadline for your project. Later, when a checklist is applied based on this template, you should mark the final task as the Baseline Task. Then, assign it the desired date of your deadline, remembering to take the duration of the task into

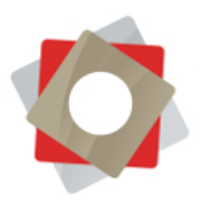

account. This will cause your checklist dates to populate backward from the end of the project.

- f. Set Milestones
  - i. If a task is a project goal, it can be marked as a milestone to be completed just like a task. Milestones can also have durations.
  - ii. Selecting something as an End Milestone means that any tasks before that milestone cannot be shifted forward, past that milestone date. Dates on tasks can only be changed directly on that task when the milestone checkbox is checked.
- g. Assign Task Details
  - i. Double click on the blank "Assignees" field for the first task. A window will pop up which allows you to set the important details of your task. (The task details pane can also be opened by double clicking immediately to the left of the task name).
  - ii. All items on the Task tab can be defined in the task list itself.

| Acknowledge Receipt | t of Default Letter |    |          |      |
|---------------------|---------------------|----|----------|------|
| Start               | End                 |    | Duration |      |
| 10/8/2019           | 10/8/2019           | 17 | 1        |      |
| Is Milestone        | Is Milestone        |    | -        |      |
| Status              |                     |    | Progress |      |
| Open 🔹              |                     |    | 0        | %    |
| Baseline Start      | Baseline End        |    |          | _    |
| 10/8/2019           | 10/9/2019           |    |          |      |
|                     |                     |    |          | _    |
|                     |                     |    |          | Save |

iii. You designate task owners on the Assignments tab. Choose from corporate users, system contacts or pre-defined Roles.

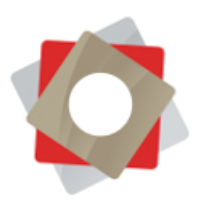

|                                                                                                    | T    |     |
|----------------------------------------------------------------------------------------------------|------|-----|
| ame                                                                                                    | Туре | +   |
| Danny Jackson                                                                                                    | User | â   |
| Operations •                                                                                                    | Role | 8   |
| •                                                                                                    |      | â   |
| <select user=""><br/><select contact=""><br/><select role=""><br/>Danny Jackson<br/>Operations</select></select></select> | S    | ave |

 iv. Email notifications (see Section 5 of this guide) are sent to the User or Contact you assign on the notification tab. You can choose multiple people to receive notifications.

| Name                                                                                              | Туре    | + |
|---------------------------------------------------------------------------------------------------|---------|---|
| Danny Jackson •                                                                                   | User    | ŵ |
| Abigail Robinson •                                                                                | Contact | â |
| *                                                                                                 |         | â |
| <select user=""><br/><select contact=""><br/>Danny Jackson<br/>Abigail Robinson</select></select> | Sav     |   |

- v. You can control how a project behaves in the Franchisee Gateway on the Gateway tab.
  - If you don't want a certain task to be visible to a franchisee in the gateway, uncheck "Display on gateway."
  - You can provide a link to additional resources which will appear in the franchisee's task list under the designated link title on the Franchisee Gateway.

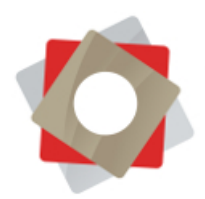

 Checking "Attachment Required" forces a franchisee to upload a document, which you must mark approved, before the franchisee can close that task.

| Display on gateway     Link Title                                    |      |
|----------------------------------------------------------------------|------|
| Lease Requirements and Instructions                                  |      |
| Link                                                                 |      |
| www.franchisorlease.com                                              |      |
| <ul> <li>Attachment Required</li> <li>Attachment Approved</li> </ul> |      |
|                                                                      | Save |
|                                                                      |      |
|                                                                      |      |
|                                                                      |      |

- h. Create Roles
  - i. If you don't already know how to create a user or contact, reference the following guides:
    - i. User Management Training Guide
    - ii. Franchise Information Manager (FIM) User Guide
  - ii. You can create many different Roles, such as "Franchisee,""Construction" or "Vendor." You can specify exactly who will fill these roles when you apply a checklist to a location.
  - The quickest way to create a new role is to hit "New" in the Checklist Role Lookup view, which is found via the Assignments tab when you hit "Select Role."

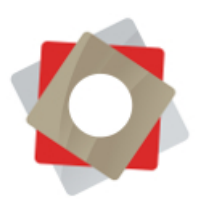

| ook for                     | Checklist Role             | ٣   |                    |               |
|-----------------------------|----------------------------|-----|--------------------|---------------|
| ook in                      | Checklist Role Lookup View | •   |                    |               |
| earch                       | Search for records         | Q   |                    |               |
| D-L-N-                      |                            |     |                    |               |
| Role Na                     | me                         | ( ( | reated On          | D<br>A        |
| Develop                     | oment                      |     | 4/24/2019 8:16 AM  |               |
| <ul> <li>Operati</li> </ul> | ons                        |     | 4/24/2019 8:17 AM  |               |
| Support                     | EC                         |     | 4/24/2019 8:17 AM  |               |
| Franchis                    | see                        |     | 5/13/2019 10:34 AM |               |
| Marketi                     | ng                         |     | 4/24/2019 8:16 AM  |               |
| Training                    |                            |     | 4/24/2019 8:16 AM  |               |
| Constru                     | ction                      |     | 4/24/2019 8:16 AM  |               |
| Real Est                    | ate                        |     | 4/24/2019 8:17 AM  | -             |
| 1 - 8 of 8 (1               | selected)                  |     |                    | 14 🖣 Page 1 🕨 |
|                             |                            |     |                    |               |
| Real Est<br>- 8 of 8 (1     | ate<br>selected)           |     | 4/24/2019 8:17 AM  | 14 ( Page 1 ) |

**Best Practices:** 

- Unless you know a specific person will be completing a certain task every single time for every single project, assign Roles when creating a template.

- If multiple people need to complete a single task separately, create multiple tasks rather than assigning one task to a group of people.

- i. Create Dependencies
  - i. In the Gantt chart, hover over a task bar then click on the dot at the end of the task bar. Drag your mouse to the start of another task and a line will appear connecting the two tasks.
  - ii. Dependencies can be formed bi-directionally, by following this step in reverse.
  - iii. Dependencies can also be created in the Dependencies column by manually identifying tasks. On the dependent task, type which task it depends on, add a colon, then type the number of days the dependent task is offset from the original task. In the example below, Task 11 is dependent on Task 10 but starts 5 days after Task 10 is

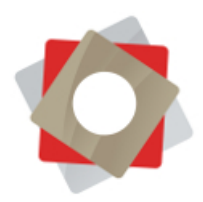

complete. It is marked as 10:5. See "Common Scenarios" of this guide for a detailed example.

iv. Keep in mind, a task can have multiple dependencies, and can also be offset into the past (Task 11 is dependent on Task 10 but starts 5 days *before* Task 10 is complete, so it is marked as 10:-5).

|       | Name                      | * Start     | * End      | Duration | % Dependencies | 29 30 31 1           | January 2020<br>2 3 4 5 6 7 8 9 10 11 12 13 14 15 16 17 18 19 20 21 22 23 24 25 26 27 28 29 30 31 1 2 3 4 5 6 7 8 9 10 11 12 |
|-------|---------------------------|-------------|------------|----------|----------------|----------------------|----------------------------------------------------------------------------------------------------|
| 7 / • | Schedule Initial Call     | 12/23/2019  | 12/25/2019 | 3        | 10             | Dian le Initial Call |                                                                                                    |
| 3 / 🔴 | Initial Call              | 12/27/2019  | 1/1/2020   | 4        | 0              | Dian                 | Insiai Call                                                                                                    |
|       | Provide Itinerary to Busi | 1/9/2020    | 1/10/2020  | 2        | 0              | Dian                 | Previde University to Businets Consultant                                                                                    |
| 0 / 🔵 | Complete Pre-Workshop     | ■ 1/6/2020  | 1/17/2020  | 10       | 0 5:5          | Dian                 | Complete Pre-Workshop Packet                                                                                                 |
| 1/0 🖂 | On-Site Workshop          | 1/20/2020   | 1/29/2020  | 8        | 0 10:5,9:6     | Dian                 | On-Site Workshop                                                                                                    |
| 2 / 🔘 | Complete Coursework       | 1/20/2020   | 1/29/2020  | 8        | 0              | Dian                 | Complete Coursework                                                                                                    |
| 3 🖌 🔘 | Complete Workshop Q       | 1/20/2020   | 1/23/2020  | 4        | 0              | Dian                 | Complete Workshop Questionnaire                                                                                              |
| 4 / • | Post-Workshop Consulta    | ■ 1/31/2020 | 2/7/2020   | 6        | 0 11:2         | Dian                 | Post-Workshop /                                                                                                    |

v. Creating dependencies may limit your ability to move certain tasks forward or backward in time, including tasks with subtasks.

Tip: If you often need to shift multiple tasks forward at once, make all of these tasks dependent. If you change the date of the first task in the chain, all of the following tasks will shift. A good way to identify key tasks like this is to select the "Critical Path" button at the top of the Gantt chart.

## 5. Notifications and Communication

- a. There are two out of the box notifications:
  - Notify Checklist Item and Checklist Owner on Item Overdue: "This email is to inform you that 'checklist item' is overdue for 'checklist.' Click 'link' to view the overdue item.
  - ii. Notify Checklist Owner on Checklist Item Closed: "This email is to inform you that 'checklist item' for 'checklist' has been closed by 'user.'
- b. You can choose who receives notifications on which tasks when creating a template or managing a checklist, in the notifications tab of the task detail.

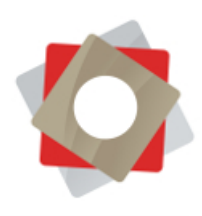

|       | ++ ++                     | <b>m</b> 3 | τ.≟ Θ.€      | -       |   |                              |                   |                  |         |      |       | -                     |                           |                      |              |
|-------|---------------------------|------------|--------------|---------|---|------------------------------|-------------------|------------------|---------|------|-------|-----------------------|---------------------------|----------------------|--------------|
| ~     | Name                      | * Start    | * End        | Duratio |   | Task Assignments             | Notifications     | Galeway          |         |      | ×     | 4 27 28 20 10 11      | 1 1 2 4 4 4 5 4           | Januar               | y 2020       |
| /     | Introduction to Business  | 12/11/2019 | 12/20/2019   | 8       |   |                              |                   |                  |         |      |       | ness Consultant       |                           |                      | 100 0000     |
|       | Schedule Initial Call     | 12/12/2019 | 12/17/2019   | 4       |   | Name                         |                   |                  |         | Туре | +     |                       |                           |                      |              |
|       | Initial Call              | 12/16/2019 | 12/19/2019   | 4       |   | Diana Vazquez                |                   |                  |         | Cont | act 🏦 |                       |                           |                      |              |
| 1/0   | Schedule On-Site Works    | 12/16/2019 | 12/19/2019   | 4       |   | Adrian James                 |                   |                  |         | Cont | act 🗰 | shep                  |                           |                      |              |
|       | Review Onboarding Pac     | 12/23/2019 | 1/3/2020     | 10      |   |                              | 1                 |                  |         |      |       | -                     | Review Onboard            | ing Packet           |              |
|       | Introduction to Marketing | 12/23/2019 | ₹ 12/31/2019 | 7       |   |                              |                   |                  |         |      | 1     |                       | Introduction to Marketing |                      |              |
|       | Schedule Initial Call     | 12/23/2019 | 12/25/2019   | 3       |   |                              |                   |                  |         |      |       | Schedule Initial Call |                           |                      |              |
| 3/0   | Initial Call              | 12/27/2019 | ■ 1/1/2020   | 4       |   | <select user=""></select>    |                   |                  |         |      | Save  |                       | Initial Call              |                      |              |
|       | Provide Itinerary to Busi | 1/9/2020   | 1/10/2020    | 2       |   | <select contact=""></select> |                   |                  |         |      |       |                       |                           | Provide Itinerary to | o Business C |
| 0/0   | Complete Pre-Workshor     |            | 1/17/2020    | 10      |   | Diana Vazquez                |                   |                  |         |      |       |                       |                           |                      | c            |
|       | On-Site Workshop          |            | 1/29/2020    | 8       |   | Adrian James                 |                   |                  |         |      |       |                       | -                         |                      |              |
|       | Complete Coursework       | 1/20/2020  | 1/29/2020    | 8       |   | Charles Sanchez              |                   |                  |         |      |       |                       |                           |                      | -            |
| 3 / 0 | Complete Workshop C       | 1/20/2020  | 1/23/2020    | 4       |   | Cassidy Ford                 |                   | mes: onantes oan |         |      |       |                       |                           |                      |              |
|       | Post-Workshop Consult     |            | 2/7/2020     | 6       | 0 | Demo Admin                   | Vazquez Adrian Ja | mes. Charles San | cl 1/31 |      |       |                       |                           |                      |              |
| 1     |                           |            |              |         |   | Danny Jackson                |                   |                  |         |      |       |                       |                           |                      |              |
|       |                           |            |              |         |   | Sunny Cachoon                |                   |                  |         |      |       |                       |                           |                      |              |

Tip: If you are interested in learning about customizing notifications, please submit a request through the FRM Client Support portal to schedule a consultation.

- c. How to communicate with your team
  - i. Keep internal notes and records in the Checklist notes section or the notes section in the Location record
  - ii. Internal Tasks and appointments related to projects can be created in the Activity Feed within a Location record
  - Utilize the Outlook Plug-in to track team communication (reference <u>FRM Microsoft Dynamics 365 documentation</u> for install and user instructions).

#### **Best Practices:**

- Use the Outlook Plug-in to track all email communication, and sync appointments and tasks. This is important for effective internal communication, franchisee accountability and record retention. With the plug-in, you can maintain a complete copy of your incoming and outgoing emails in both your Outlook and in FRM. <u>Watch this video for a quick view of how the plug-in works.</u>

- FRM also integrates with G-mail email, calendar and tasks. (Reference <u>FRM G-mail Integration User Guide</u> for install and user instructions.)

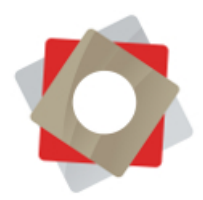

- d. How to communicate with your franchisee
  - i. Anything recorded in or uploaded to the Notes section of an individual task will be visible to the Franchisee
  - ii. When a note or file exists in a task, a paperclip icon will appear to the left of the task status in the task list. Files and notes can be uploaded and received in real time.
  - iii. When a franchisee submits a document for a task which requires document approval, you can mark that item approved by Opening the Task→Gateway Tab→Attachment Approved.
  - iv. Track all email communication regarding a project in the activity feed of the Location record by using the Outlook Plug-in

Tip: If you want to communicate with a franchisee outside of just the notes in the checklist, consider setting up email templates in FIM for common actions. For example, "Your recent file has been received and approved." <u>Watch this video for a quick tutorial on how to create email templates in FRM.</u>

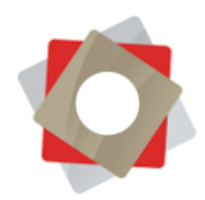

# Glossary

| Apply Checklist     | This is the process of selecting a base template to turn into a location-specific checklist.                                                                                                    |
|---------------------|----------------------------------------------------------------------------------------------------|
| Assignee            | Selected in the process of applying a checklist. This is the person or persons responsible for a particular task.                                                                                                    |
| Baseline End        | The baseline end date is established when a checklist is applied. It does not change, allowing you to always see the original, projected completion date of a task.                                                                                                    |
| Baseline Start      | The baseline start date is established when a checklist is applied. It does not change, allowing you to always see the original, projected start date of a task.                                                                                                    |
| Checklist           | A location-specific "project." It consists of a list of tasks and the important details associated with each item, such as start and end dates and who is responsible for the task. The checklist consists of two parts, the task list and the Gantt chart.                                                                                                    |
| Critical Path       | Identifies tasks which determine the shortest path to project completion. Shifting these tasks will directly impact your timeline.                                                                                                    |
| Dependency          | Certain tasks can be identified as dependent on others. Adjusting dates on one task will<br>change the date on the reliant task and initial tasks must be completed before dependent<br>ones start.                                                                                                    |
| Duration            | The number of days a task should take to complete.                                                                                                    |
| End                 | The end date is established when a checklist is applied. The dates in this column can be adjusted and indicate the actual end date of a task.                                                                                                    |
| Exclude<br>Weekends | You can create template and checklist timelines based on a full week or a business week.<br>When excluding weekends, task dates are still determined by task duration.                                                                                                    |
| Gantt Chart         | Shows the project in visual form and can be manipulated to adjust tasks and dates.                                                                                                    |
| Link                | Certain projects may contain links to additional resources pertinent to an individual task.<br>This could be a link to your website, a vendor's website, or even a specific document or<br>folder located in the SharePoint document library of your Franchisee Gateway. See<br>"Common Scenarios" of this guide for a description of how some franchisors use this tool. |
| Milestone           | Key moments which represent overall project goals. Milestones can be marked as "start" or "end." End milestones limit your ability to move previous tasks forward in time.                                                                                                    |
| Notifications       | Simple, templated emails sent to the assignee regarding a particular task.                                                                                                    |

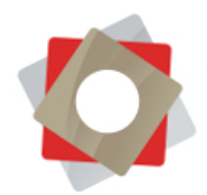

- Role Selected when creating a new template. When determining task assignees for a new template, you can choose a corporate user, a general contact, or a role. Selecting a user or contact will assign the task to specific person every time you use that template. Choosing a role like "Training," "Marketing," or "Operations" allows you to select different assignees every time a checklist is applied using that template.
- StartThe start date is established when a checklist is applied. The dates in this column can be<br/>adjusted and indicate the actual start date of a task.
- SubtaskSome projects may be designed in phases or may require execution of multiple steps to<br/>complete a single task. Subtasks are subordinate to tasks and must be marked closed<br/>before the parent task can be completed.
- TaskSpecific action items that need to be accomplished to complete a project. The technical<br/>name for tasks in FRM is "Checklist Item," and those designations are sometimes used<br/>interchangeably.
- TemplateA template follows a theme such as "Store Opening" or "Onboarding." This is the starting<br/>point for repetitive projects, providing the base framework for tasks and timelines which<br/>are then applied to specific locations in the form of checklists.

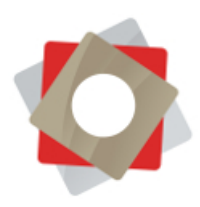

Key

| AVE 🛱 SAVE                                   | e & CLOSE 🕂 NEW 🔀 DEACTIVATE 🍵 D    | DELETE 🛃 COPY CHEC                      | KLIST 📑 MARI | K AS CLOSED | 🐴 AS | SIGN       | Q share ···· ↑ ↓                                                                                      |
|----------------------------------------------|-------------------------------------|-----------------------------------------|--------------|-------------|------|------------|----------------------------------------------------------------------------------------------------|
| cklist : INFOR<br>)1 (Pa)<br>antt Cha<br>1 2 | nama City, FL) - M<br>rt<br>3 4 5 6 | Iorning R                               | outine       | ·≡<br>10    | 1    | 1          | Location Owner* Status*<br>101 & Cassidy Force Open                                                   |
| יזרי                                         | ⊷⊷ ↔ ↑ ↓ ≞<br>Name                  |                                         | * End        | Duration    | %    | K          | May 2019<br>1 2 3 4 5 6 7 8 9 10 11 12 13 14 15 16 17 16 19 20 21 22 23 24 25 26 27 26 29 30 31 1 2 3 |
| 1/0                                          | Alarm Clock Rings                   | ₹ 5/1/2019                              | 5/1/2019     | 1           | 0 0  | Cassic     | Alarm Clock Rings                                                                                     |
| 2/0                                          | Hit Snooze                          | 5/2/2019                                | 5/6/2019     | 5           | 0 0  | assic      | Hit Snooze                                                                                            |
| 3 / 🔵                                        | Hit Snooze Again                    | 5/7/2019                                | 5/11/2019    | 5           | 0 0  | assic      | Hit Snooze Again                                                                                      |
| 4 / 🔵                                        | Peel Back the Covers                | 6 5/12/2019                             | 5/18/2019    | 7           | 0 0  | assic      | Peel Back the Covers                                                                                  |
| 5 / 🔵                                        | Put Your Feet on the Ground         | 5/16/2019                               | 5/22/2019    | 7           | 0 0  | assic      | Put Your Feet on the Ground                                                                           |
|                                              | Set the Dogs on the Ground          | 5/23/2019                               | 5/24/2019    | 2           | 0 0  | assic      | Set the Dogs on the Ground                                                                            |
| 6 / 🔵                                        | Stumble to the Kitchen              | 5/27/2019                               | 6/10/2019    | 15          | 0 0  | assic      |                                                                                                    |
| 6/ 0                                         |                                     | 1.1.2.2.2.2.2.2.2.2.2.2.2.2.2.2.2.2.2.2 | 6/17/2019    | 10          | 0 0  | Cassic     |                                                                                                    |
| 6/ •<br>7/ •<br>8/ •                         | Feed the Dogs                       | 6/8/2019                                |              |             |      |            |                                                                                                    |
| 6 / •<br>7 / •<br>8 / •<br>9 / •             | Feed the Dogs<br>Make Coffee        | 6/8/2019                                | 6/24/2019    | 7           | 0 0  | assic      |                                                                                                    |
| 6 / • • • • • • • • • • • • • • • • • •      | Feed the Dogs<br>Make Coffee        | 6/8/2019<br>6/18/2019                   | 6/24/2019    | 7           | 0 C  | assic<br>+ | • •                                                                                                   |

- **1** Undo/Redo action
- 2 Insert task below or above
- 3 Indent/un-indent task
- 4 Move task up or down
- 5 Delete task
- 6 Expand or collapse tasks containing subtasks
- 7 Zoom in or out of Gantt chart
- 8 Identify critical path
- 9 Change view: task list only, split screen or Gantt chart only
- **10** Full screen
- **11** Show or hide Gantt chart colors

Tip: Hover over an icon for a description of its action

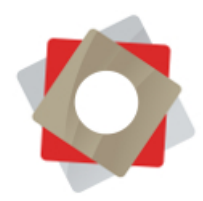

# Frequently Asked Questions

1. How do I request training, submit general questions or learn about other FRM solutions?

We provide one-on-one training as a premier service. Also, we welcome the opportunity to answer your general questions about any of our available solutions any time. All you have to do is submit a request to our Support Team through the Client Support platform. For instructions on how to access FRM Client Support, reference this quick user guide.

#### 2. Do individual checklists have the ability to talk to each other?

You may have multiple teams working in phases on the same project. For instance: Sign Franchise Agreement  $\rightarrow$  Onboarding/Training/Real Estate  $\rightarrow$  Construction/Marketing  $\rightarrow$  Grand Opening  $\rightarrow$  Field Consultants.

Separate checklists for each team or phase of the project are inefficient, as they do not interact with each other. Instead, create one comprehensive checklist using main tasks and sub tasks to organize different phases of your project. A few notes here:

- When a template is created, you can assign a task to a Role such as "Marketing" or "Construction" rather than a specific person. This allows you to assign multiple people to a functional role when applying a checklist, and it doesn't have to be the same people every time.

#### 3. How does reporting work?

Every brand tracks and reports on projects in a unique way. If you are interested in building a custom report, please contact us by submitting a request through the FRM Client Support platform.

## 4. How do I build my own dashboard?

Please reference our <u>YouTube video library</u> for a tutorial on building custom dashboards and views. FRM can also build custom dashboards and views for you as a premier support service.

#### 5. How can I see where projects are delaying?

Many franchisors use custom reports to provide a comprehensive view into roadblocks and delays in their project timelines. You can also look at the Baseline

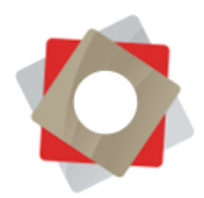

Start and End dates and compare those to your actual Start and End dates. This will indicate how your project should have played out versus how it actually did.

- 6. What does it mean when my task is red in the task list? If a checklist item (task) is red, that indicates that the task is past due.
- 7. Does Project Planner work without Franchisee Gateway? After 2019, all new Project Planner implementations will also require Franchisee Gateway. If you are currently operating without Franchisee Gateway, please contact FRM by submitting a request via the Client Support platform.
- 8. Can 3rd party vendors access the checklist? This is up to your discretion. If you track vendors as contacts in your system, you can assign tasks to them and also provide them with access on a location by location basis. Keep in mind that in doing this, vendors will be able to see any system-wide information contained in your Franchisee Gateway.
- 9. How do I provide additional resources, such as training videos, site specifications and opening guides to my franchisees?

During implementation, FRM can create a link in your Franchisee Gateway to a short training video and a franchisee training guide. If you are currently using Franchisee Gateway and would like to add this feature, please contact our Support Team as described above.